## 電子チケット(QRコード)の表示 1 会員マイページヘログイン~購入履歴の確認

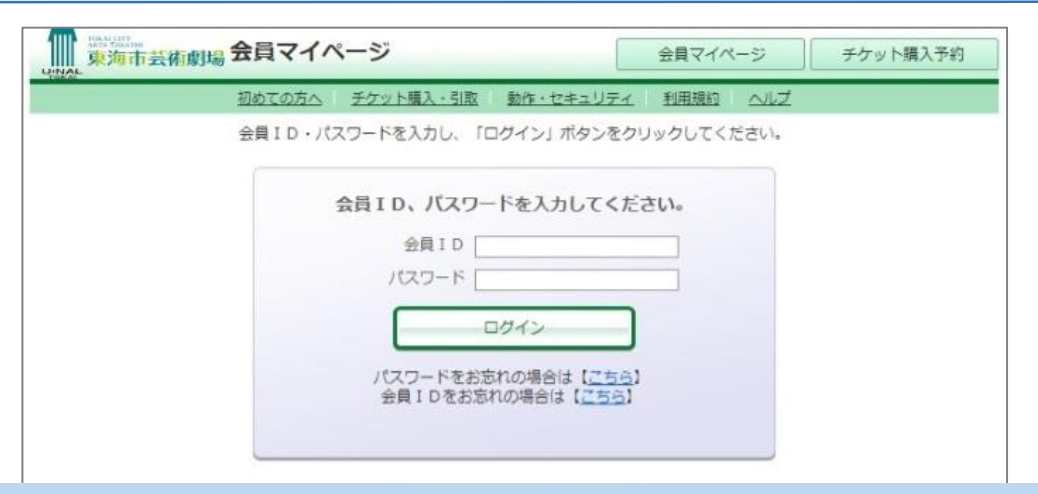

■会員マイページのログインページ

①会員D ②パスワードを入力して、【ログイン】ボタンを押してください。

※会員マイページのログインページは、芸術劇場ホームページ「ユウナルフレンドメンバーズ」ページの「ログインする」からお入りください。

ご注意 パスワード等をお忘れの場合で、ご入会時にメールアドレスの登録をされなかったお客様は、劇場窓口での再発行のお手続きが必要です。

|               | 初めての方へ チケット購入・引取 動作・セキュリ | ティ 利用規約 ヘルプ      |
|---------------|--------------------------|------------------|
| 東海市<br>test00 | テスト<br>101:劇場太郎 様        |                  |
|               | ご希望のメニューボタンをクリックしてください。  |                  |
|               | ▶ 会員手続きに関するメニュー          |                  |
|               | 登録内容変更                   | 登録内容変更 ⊖         |
|               | 登録内容の確認・変更が可能です。         |                  |
|               | ▶ チケットに関するメニュー           |                  |
|               | チケット予約・購入履歴確認            | 予約·購入履歷確認 →      |
|               | チケットの予約・購入履歴を確認できます。     |                  |
|               | 抽選予約內容·結果確認              | 申込内容・結果確認 \Theta |
|               | 抽漫予約の申込内容・抽資結果を確認できます。   |                  |

【予約・購入履歴確認】ボタンを押してください。

# 電子チケット(QRコード)の表示 2 チケット予約・購入履歴から入場QRを取得 1000万へ チケット購入予約 ログアウト 1000万へ チケット購入う意 動作・セキュリティ 利用規約 ヘルズ 東海市 テスト test0001: 劇場太郎 様

③ マイページメニューへ

公演名/公演日時

愛知県立芸術大学管弦楽団 ワンコイン・コン

合計金額

1,000円

枚数

2枚

チケット予約・購入履歴の詳細を確認する場合は、「受付番号」をクリックしてください。

サート

■チケット予約・購入履歴確認ページ

▶ チケット予約・購入履歴

受付日

2022/05/01(日)

PAGE [1] 受付番号

000

購入した公演の【受付番号】をクリックして予約内容を表示します。

2022年6月18日(土) 15:00

| (UUI.1 1994年4月10日)    | x                                                                                         |                                                                                              |
|-----------------------|-------------------------------------------------------------------------------------------|----------------------------------------------------------------------------------------------|
| ©                     | 予約履歴一覧へ戻る                                                                                 | @ 71x-5x=1-1                                                                                 |
| 予約内容は以下の              | D通りです。                                                                                    |                                                                                              |
| ▶ 予約受付                | 情報                                                                                        |                                                                                              |
| 201 (-+ 201 m)        | 000                                                                                       | 予約内容確認、チケット引取の際などに必                                                                          |
|                       | 引取方法                                                                                      |                                                                                              |
| 文刊番号                  | <b>引取方法</b><br>取方法 電子チケット(Q                                                               | א-בא(<br>א                                                                                   |
| 文句番号<br>チケット<br>チケット引 | <b>引取方法</b><br>取方法 電子チケット(Q<br>公演当日、QRコー                                                  | Rコード)<br>- ド認証にてチケットレス入場を行います。                                                               |
|                       | 引取方法     電子チケット(Q)       取方法     電子チケット(Q)       項     公演当日、QRコー<br>約持ちのスマート<br>購入履歴]から電子 | Rコード)<br>-ド認証にてチケットレス入場を行います。<br>フォンやPCから会員マイページにログインして、「チケット予約・<br>-<br>チケット(QRコード)を表示できます。 |

■予約内容の詳細ページ

「チケット引取方法」の【入場QR取得】ボタンを押して「入場用QRコード取得」 画面を表示します。

# またのであるのである。またはブラウザの印刷メニューから印刷してください。

宛先をお間違えないようご入力の上、送信してください。 メールで送る 「メールで送る」をクリックしてもメーラーが起動しない場合は、「入場QR表示」押下後の画 LINEで送る 面のURLをコピーしてご利用ください。 同じ端末で チェックした分の入場用QRコードを矢印で切替表示します。 入場する 代表者が複数のQRコードを表示して、同じ端末で入場する場合に便利です。 劇場はな子へメールで送りました。 同じ端末で入場する 〇 指定席 - 99 田 入場QR表示 ▶ メールで送る 2階 6列 1番 LINEで送る Ξź 同じ端末で入場する 🗌 LINEで送りました。 指定席 -99 品。入場QR表示 ─ メールで送る LINEで送る 2階 6列 2番 ΞØ 同じ端末で入場する 〇 指定席 -40 [m] 入場QR表示 🔀 メールで送る UNII LINEで送る Ξø 2階 6列 3番

■入場用QRコードの取得ページ

購入した1席ごとのQRコードが発行されます。

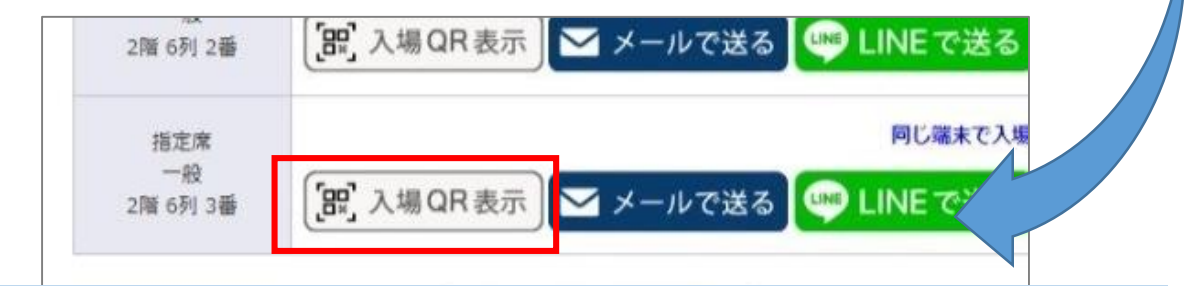

#### ■ 入場用QR表示

当日会場では、お持ちのスマートフォン等で【入場QR表示】ボタンを押してQR コードを表示させて、ご入場ください。

電子チケット(QRコード)の表示例は、次ページをご覧ください

### 電子チケット(QRコード)の受取方法 4 電子チケット(QRコード)の表示例

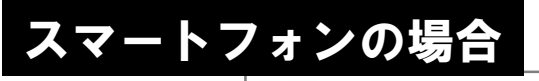

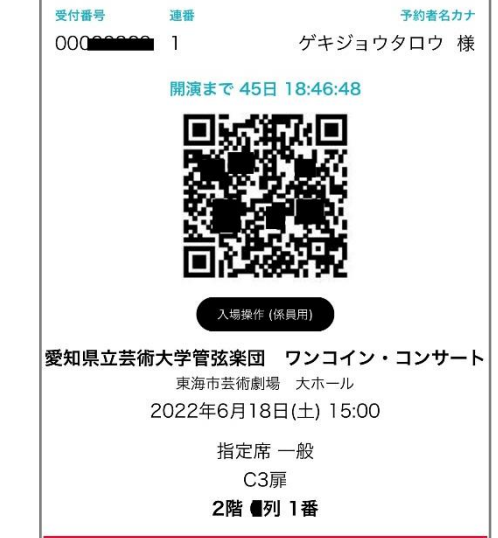

■入場用QR表示(スマートフォンの場合)

【入場QR表示】ボタンまたはURLリンクをタップすると上記の画面が表示されま す。 公演当日こちらの画面を表示して、会場でQRコードをご提示いただきます。

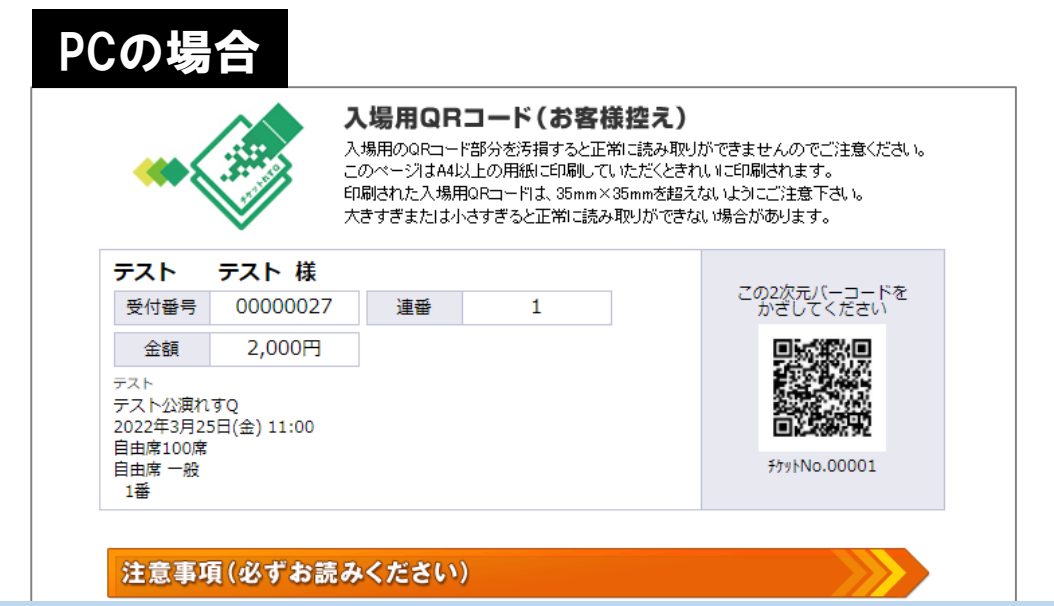

■入場用QR表示(PCの場合)

【入場QR表示】ボタンを押すと上記の画面が表示されます。 スマートフォン等をお持ちでないお客様はこのページを印刷していただき、公演 当日会場でQRコードをご提示いただきます。